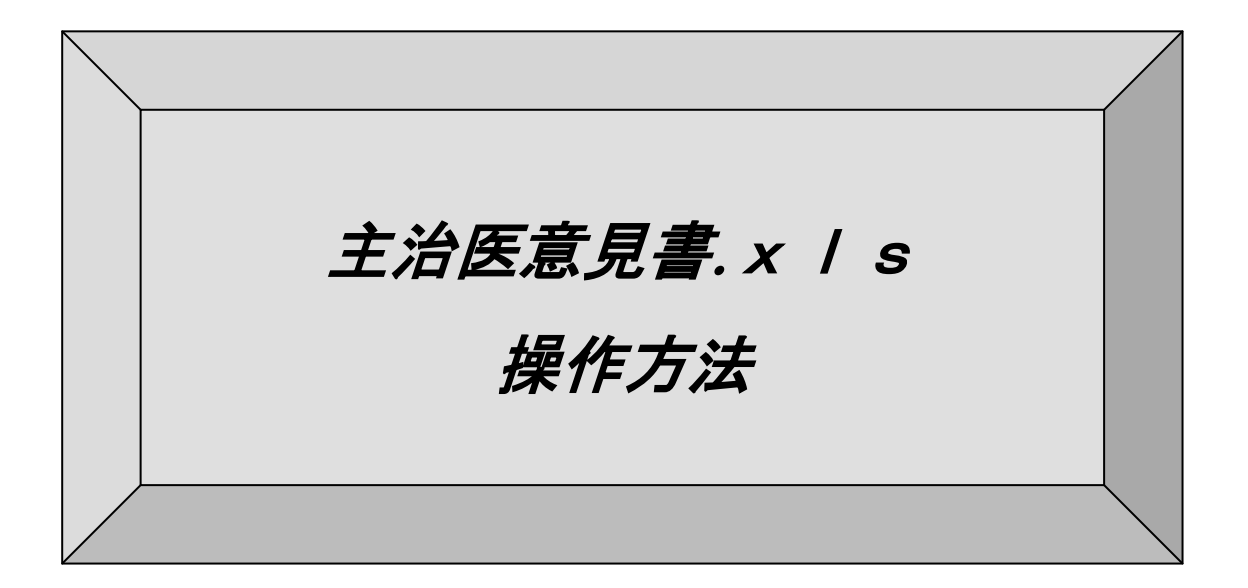

# 令和1年5月

# 高知県国民健康保険団体連合会

### ~ 目 次 ~

|   | 1. | セキュリティの設定 ・・・・・・・・・・・・・・・・・・・・・・・・・・・・・・   | 2   |
|---|----|--------------------------------------------|-----|
|   | 2. | 初回起動後の事業所コード設定                             | 3   |
|   |    | ≪参考≫ 医療機関コードの変更があった場合の対応 ・・・・・             | 4   |
|   | 3. | 項目の説明 ・・・・・・・・・・・・・・・・・・・・・・・・・・・・・・・・・・・・ | 5   |
|   | 4. | ボタンの説明「行追加」 ・・・・・・・・・・・・・・・・・・・・・・・・・・・・   | 7   |
|   | 5. | ボタンの説明「行削除」 ・・・・・・・・・・・・・・・・・・・・・・・・・・・・   | 8   |
|   | 6. | ボタンの説明「新規入力」・・・・・・・・・・・・・・・・・・・・・・・・・・・・・  | 9   |
|   | 7. | ボタンの説明「チェック」・・・・・・・・・・・・・・・・・・・・・・・・・・・・   | 10  |
|   | 8. | ボタンの説明「csv作成」・・・・・・・・・・・・・・・・・・・・・・・・・・・・・ | 1 2 |
|   | 9. | 請求書の印刷・・・・・・・・・・・・・・・・・・・・・・・・・・・・・・・・・・・・ | 14  |
| 1 | 0. | データの保存 ・・・・・・・・・・・・・・・・・・・・・・・・・・・・・・・・・・  | 14  |
| 1 | 1. | エラーメッセージ及び対応方法 ・・・・・・・・・・・・・・・・・・・・・       | 15  |

#### 1. セキュリティの設定

「主治医意見書.xls」ではマクロを使用します。 マクロを有効にして「主治医意見書.xls」を開いてださい。 詳細は、「エクセル設定・CD書込手順」参照

#### 2. 初回起動後の事業所コード設定

1) 初回起動時のみ、事業所コードの設定画面が表示されます。2回目以降は表示されません。

| X 🔒 🤊 - ( | (≃ - 🖸  = | _              | _          |       |       | _      | 主治國   | 医意見書.xl              | s [互換:         | E−ド] -       | - Micros      | soft Exe | cel     |         |      |       |          |                            |          |             | ×       |
|-----------|-----------|----------------|------------|-------|-------|--------|-------|----------------------|----------------|--------------|---------------|----------|---------|---------|------|-------|----------|----------------------------|----------|-------------|---------|
| ファイル ホ    | ーム挿入      | ページ レイアウト      | 数式 デ・      | -タ 校園 | 11 表示 | 示 開発   | ፖቮብ   | >                    |                |              |               |          |         |         |      |       |          |                            |          | ۵ 🕜         | - 🗗 🛙   |
|           | MS Pゴシック  | - 10 ·         | A A        | = = = | 89/   | 冒折り返   | して全体を | 表示する                 |                |              |               | •        | 1日 - ブル |         |      |       | ±<br>≢₹  | Σ オート SUM<br><b>③ フィル・</b> | * A      |             |         |
|           | B I U     | H -   _ A      | *          |       | 1F 1F | 「「「しん」 | 吉台し(甲 | 火捕え、                 | ing + o        | /。,          | .00 ÷.        | 3 書      | 式 書式設   | 定、スタイル、 | 141/ | T T T | *<br>874 | 🖉  ሳሀም 🔹                   | シイルター    | ~ 選択 ~      |         |
| クリップボード 🗔 |           | 7#>>           | 5          |       |       | 配置     |       | Gi.                  |                | 数値           |               | 5i       | 791     | 11      |      | セル    |          |                            | 編集       |             |         |
| seije     | gen v     |                | 1.1        | T I   | 17    | I KA I |       |                      |                | 0            | T             | 11.5     | 1 187   | X       |      | 24    |          | 7                          |          |             | ×       |
|           |           |                | H          | JJ    | K     |        | 10    | P G                  | I R            | 8            |               | UΙV      | AA      | X       |      | Ŷ     |          | ۷.                         |          | AA          | . 1     |
| 1 土活      | 医息兄者      | <b>計科</b> 前水香  |            |       |       |        |       |                      |                |              |               |          | - 1.    |         |      |       |          |                            |          | 新規入         | カ       |
| 2 盾       | 別県国民      | 健康保険団体         | <u>建合会</u> | 禄     | 1     |        |       |                      |                |              |               | 事業F      | ガコード    |         |      |       |          |                            |          | チェッ         | 5       |
| 3         |           | 年   月          | 請求         | 分     | 」主治医対 | 意見書料を  | 下記のと  | おり請求し                | します。           |              |               |          |         |         |      |       |          |                            |          |             | <b></b> |
| 4         |           |                | 1.400      |       | 53    |        | _     |                      |                | _            | 事業            | 所名       |         |         |      |       |          | EП                         |          | CSVTF       | TX.     |
| 5         |           | 請求合言<br>(消費税含) | †額<br>ミす:) |       |       |        |       | 事業者コ                 | ード設定           | E            | ×             |          |         |         |      |       |          |                            |          | 行追加         |         |
| 6 請求内     | 可訳        | 013501542      |            |       |       |        | - 1   | 事業所:<br>事業所:<br>事業所: | コードが設<br>コードを入 | 定されて<br>力してく | こいません<br>ださい。 | 。先       | 電話番号    |         |      |       |          |                            |          | 行削降         | £       |
| 7         |           | _              |            |       |       |        | _     |                      |                |              |               |          |         |         |      |       |          |                            |          | <b>Z HA</b> | r ant   |
| 8 保       | 験者名       | 被保険者           | 氏名         | 依頼    | 年月日   | 作月     | 戊年月   |                      |                | . 1          |               | 求        | 請求翻     | 頁 消費    | 税言   | 缈·検   | 査        | 備老                         |          | 見増リ         | =       |
| 9 保       | 険者番号      | 被保険者           | 番号         | 年     | 月     | 日 年    | 月     |                      | 0              | (            |               | 分        | (円)     | (円)     | )    | 費用(円  | E)       | C-BU                       |          |             |         |
| 10        |           |                |            |       |       |        |       |                      |                |              |               |          |         |         |      |       |          |                            |          |             |         |
| 11        |           |                |            |       |       |        |       |                      |                |              |               |          |         |         |      |       |          |                            |          |             |         |
| 12        |           |                |            |       |       |        |       |                      |                |              |               |          |         |         |      |       |          |                            |          |             |         |
| 13        |           |                |            |       |       |        |       |                      |                |              |               |          |         |         |      |       |          |                            |          |             |         |
| 14        |           |                |            |       |       |        |       |                      |                |              |               |          |         |         |      |       |          |                            |          |             |         |
| 15        |           |                |            |       |       |        |       |                      |                |              |               |          |         |         |      |       |          |                            |          |             |         |
| 16        |           |                |            |       |       |        |       |                      |                |              |               |          |         |         |      |       |          |                            |          |             |         |
| 1/        |           |                |            |       |       |        |       |                      |                |              |               |          |         |         |      |       |          |                            |          |             |         |
| 10        |           |                |            |       |       |        |       |                      |                |              |               |          |         |         |      |       |          |                            |          |             | •       |
| ドイトト 請    |           | 2              |            |       |       |        |       |                      |                |              |               |          | 4       |         |      |       |          |                            | 1 125% ( |             |         |
|           |           |                |            |       |       |        |       |                      |                |              |               |          |         |         |      |       |          |                            |          |             |         |

2) 事業所コードを入力します。事業所コードは、医療機関コード7桁を含む 10桁のコードで、先頭が"39"です。入力後、「OK」ボタンをクリックします。間違いがある場合エラーメッセージが表示されます。

「OK」ボタンをクリックし、再入力をしてください。 (左から3桁目のみアルファベット入力が可能です。)

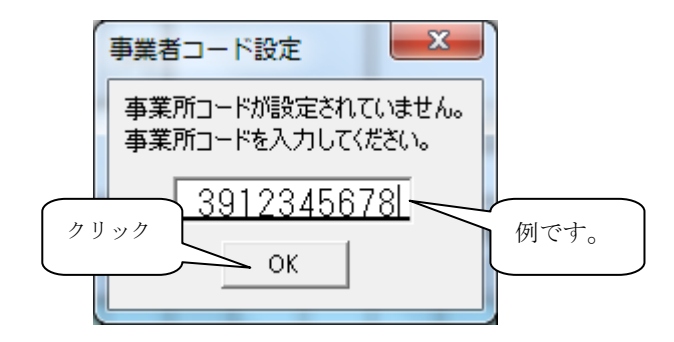

3) 確認メッセージが表示されますので、「OK」ボタンをクリックします。 事業所コードを誤って入力した場合は、「キャンセル」ボタンをクリックします。 事業所コード設定画面に戻りますので、再度入力してください。

|    | 主治医意見書                          |
|----|---------------------------------|
|    | 1912345678 このコードで設定します。よろしいですか。 |
| ク! | リック 設定される<br>OK キャンセル           |

### ≪参考≫ 医療機関コードの変更があった場合の対応

事例1:介護施設(391XXXXXXX)から介護医療院(39BXXXXXXX)に移行する場合 事例2:移転等で医療機関コードが変更となる場合

4)「設定」タブを選択し、「事業所コード設定クリア」ボタンをクリックします。

|     | A     | в  | С     | D       | Е  | F  | G  | Н    | I        | J         | K    | L  | M     | N        | 0         | P   | Q      | R     | S   |
|-----|-------|----|-------|---------|----|----|----|------|----------|-----------|------|----|-------|----------|-----------|-----|--------|-------|-----|
| 1   | V2.00 | 2  | 3     | 4       | 5  | 6  | 7  | 8    | 9        | 10        | 11   | 12 | 13    | 14       | 15        |     |        |       |     |
| 2   | 2     |    | 保険者   |         |    |    |    |      | 抹額       |           |      |    |       | 消费税      |           |     |        |       |     |
| 3   | 3     | 項番 | 保険者名  | コード     |    | 請求 | 区分 | 請求額  | 期間自      | 期間至       |      |    | 消费税率  | 期間自      | 期間至       | 事業所 | コード設定の | クリア 📘 |     |
| 4   | 4     | 1  | 高知市   | 392019  |    | 1  | 1  | 5000 | 00000000 | 999999999 |      |    | 0.05  | 19970401 | 20140331  |     |        |       |     |
| 5   | 5     | 2  | 室戸市   | 392027  |    | 1  | 2  | 4000 | 00000000 | 999999999 |      |    | 80.0  | 20140401 | 999999999 |     |        |       |     |
| б   | 6     | 3  | 安芸市   | 392035  |    | 2  | 1  | 4000 | 00000000 | 999999999 |      |    |       |          |           |     |        |       |     |
| - 7 | 7     | 4  | 南国市   | 392043  |    | 2  | 2  | 3000 | 00000000 | 999999999 |      |    |       |          |           |     |        |       |     |
| 8   | 8     | 5  | 土佐市   | 392050  |    |    |    |      |          |           |      |    |       |          |           |     |        |       |     |
| 9   | 9     | 6  | 須崎市   | 392068  |    |    |    |      |          |           |      |    |       |          |           |     |        |       |     |
| 10  | 10    | 7  | 宿毛市   | 392084  |    |    |    |      |          |           |      |    |       |          |           |     |        |       |     |
| 11  | 11    | 8  | 土佐清水市 | 392092  |    |    |    |      |          |           |      |    |       |          |           |     |        |       |     |
| 12  | 12    | 9  | 四万十市  | 3921.00 |    |    |    |      |          |           |      |    | 診断    | 審査費用限    | 度額        |     |        |       |     |
| 13  | 13    | 10 | 香南市   | 392118  |    |    |    |      |          |           |      |    | 限度額   | 期間自      | 期間至       |     |        |       |     |
| 14  | 14    | 11 | 香美市   | 392126  |    |    |    |      |          |           |      |    | 11000 | 00000000 | 999999999 |     |        |       |     |
| 15  | 15    | 12 | 東洋町   | 393017  |    |    |    |      |          |           |      |    |       |          |           |     |        |       |     |
| 16  | 16    | 13 | 奈半利町  | 393025  |    |    |    |      |          |           |      |    |       |          |           |     |        |       |     |
| 17  | 17    | 14 | 田野町   | 393033  |    |    |    |      |          |           |      |    |       |          |           |     |        |       |     |
| 18  | 18    | 15 | 安田町   | 393041  |    |    |    |      |          |           |      |    |       |          |           |     |        |       |     |
| 19  | 19    | 16 | 北川村   | 393058  |    |    |    |      |          |           |      |    |       |          |           |     |        |       |     |
| 20  | 20    | 17 | 馬路村   | 393066  |    |    |    |      |          |           |      |    |       |          |           |     |        |       |     |
| 21  | 21    | 18 | 芸西村   | 393074  |    |    |    | -    | 元号       |           |      |    | 請求回   | ∑分1      |           |     |        |       |     |
| 22  | 22    | 19 | 本山町   | 393413  |    | 区分 | 1  | 名称   | 期間自      | 期間至       | 西暦差  |    | 区分    | 名称       |           |     |        |       |     |
| 23  | 23    | 20 | 大豊町   | 393447  |    | 4  | н  | 平成   | 19890108 | 20190430  | 1988 |    | 1     | 在宅       |           |     |        |       |     |
| 24  | 24    | 21 | 土佐町   | 393637  |    | 5  | R  | 令和   | 20190501 | 999999999 | 2018 |    | 2     | 施設       |           |     |        |       |     |
| 25  | 25    | 22 | 大川村   | 393645  |    |    |    |      |          |           |      |    |       |          |           |     |        |       |     |
| 26  | 26    | 23 | ເ∖ຫ⊞ງ | 393868  |    |    |    |      |          |           |      |    |       |          |           |     |        |       |     |
| 27  | 27    | 24 | 仁淀川町  | 393876  |    |    |    |      |          |           |      |    |       |          |           |     |        |       |     |
| 28  | 28    | 25 | 中土佐町  | 394015  |    |    |    |      |          |           |      |    |       |          |           |     |        |       |     |
| 29  | 29    | 26 | 佐川町   | 394023  |    |    |    |      |          |           |      |    | 請求回   | 7分2      |           |     |        |       |     |
| 30  | 30    | 27 | 越知町   | 394031  |    |    |    |      |          |           |      |    | 区分    | 名称       |           |     |        |       |     |
| 31  | 31    | 28 | 日高村   | 3941.06 |    |    |    |      |          |           |      |    | 1     | 新規       |           |     |        |       |     |
| 32  | 32    | 29 | 津野町   | 394114  |    |    |    |      |          |           |      |    | 2     | 継続       |           |     |        |       |     |
| 33  | 33    | 30 | 四万十町  | 394122  |    |    |    |      |          |           |      |    |       |          |           |     |        |       |     |
| 34  | 34    | 31 | 大月町   | 394247  |    |    |    |      |          |           |      |    |       |          |           |     |        |       |     |
| 35  | 35    | 32 | 三原村   | 394270  |    |    |    |      |          |           |      |    |       |          |           |     |        |       |     |
| 36  | 36    | 33 | 黒潮町   | 394288  |    |    |    |      |          |           |      |    |       |          |           |     |        |       |     |
| 37  |       |    |       |         |    |    |    |      |          |           |      |    |       |          |           |     |        |       |     |
| М   | < > > | 請  | 求書 設  | 定/?     | ٩, | /  |    |      |          |           |      |    |       |          |           |     |        |       | • 1 |
|     | ンド    | 2  |       |         |    |    |    |      |          |           |      |    |       |          |           |     |        |       |     |

5)変更前の事業所コードを入力し「OK」ボタンをクリックします。

| 主治医意見書                                                                                                    | ×                  |
|----------------------------------------------------------------------------------------------------|--------------------|
| 主治医のレジストリ・事業所コード設定をクリアします。<br>事業所コードを入力後「OK」をクリックしてください。<br>クリア後、エクセルは自動で終了します。入力内容が設定<br>されているコードと違う場合は、クリアされません。再<br>度、当エクセルファイルを開く場合、事業所コードの再設<br>定が必要になります。 | <u>OK</u><br>キャンセル |
| J 3912343078J                                                                                                    |                    |

6)「主治医意見書.xls」が自動的で終了します。 再度、「主治医意見書.xls」を開くと事業所コードの変更が可能となります。

#### 3.項目の説明

1) 各項目の説明・入力方法等を示します。

| 🗶   🛃 🖷 🔹 (* - 🛕   🖛                          |                   | _                                  | 主治医意!                      | 見書.xls [互換モード] -                               | Microsoft Excel  | -                |                    |                | and the second second         | - • ×     |
|-----------------------------------------------|-------------------|------------------------------------|----------------------------|------------------------------------------------|------------------|------------------|--------------------|----------------|-------------------------------|-----------|
| ファイル ホーム 挿入 パ                                 | ページレイアウト 数式 デ     | -タ 校閲 表示                           | 開発 アドイン                    |                                                |                  |                  |                    |                |                               | ی 🖶 🗆 🕞 ۵ |
| KS Pゴシック     KD付け      B      Z      U      F | • 11 • A A        |                                    | 計 折り返して全体を表<br>国 ヤルを結合して中央 | (示する) 「「「「「」」、「」、「」、「」、「」、「」、「」、「」、「」、「」、「」、「」 | ▼<br>◆10 ±00 条件( | すき テーブルとして       | したの 挿              | ■ 計<br>↓ 前除 書式 | Σ オート SUM - A<br>3 フィル - 立べ替え |           |
|                                               | 7+2/5             | , -, -, -, -, -, -, -, -, -, -, -, |                            | 5 数值                                           | 書式               | * 書式設定 -<br>スタイル | スタイル・              | 171L           | (200)・ フィルター<br>編生            | → 選択 ▼    |
| R14 -                                         | f <sub>x</sub>    | HOE                                |                            | Sole Sole                                      |                  | 777.07           |                    | 070            | (18.5K)                       | ~         |
|                                               | EEGH              | IJKL                               | MNO                        | PQRS                                           | тиу              | W                | Х                  | Y              | Z                             | AA 🔺      |
| 1 主治医意見書料                                     | -<br>料請求書         |                                    |                            |                                                |                  | 令:<br>(          | 和1年6月              | 15日            |                               | 新規入力      |
| 2 高知県国民健                                      | 康保険団体連合会          | 様                                  |                            |                                                | 事業所              |                  | 39123              | 345678         |                               | チェック      |
| 3 5 令和 01 年                                   | 年 06 月  請求        | 5分 主治医意見                           | し書料を下記のとお                  | 炒請求します。                                        |                  | 局知例證<br>京知県京     | )<br>病院<br>加士 + ma |                |                               |           |
| 4                                             |                   |                                    |                            |                                                | 事業所名             | 尚加県尚             | 丸中本町               |                | ЕD                            | CSV1作成    |
| 5                                             | 請求合計額<br>(消費税含す;) |                                    |                            | 円                                              |                  |                  |                    |                |                               | 行追加       |
| 6 請求内訳                                        | 0133413612        |                                    | I                          |                                                | 連絡先電             | 話番号              |                    | 088-888-       | -8888                         | 行削除       |
| 7                                             |                   |                                    |                            |                                                |                  |                  |                    |                |                               |           |
| 8 保険者名                                        | 被保険者氏名            | 依頼年月日                              | 作成年月日                      | <ol> <li>送付年月</li> </ol>                       | 日 請求             | 請求額              | 消費税                | 診断·検査          | 備老                            | 具唱具成      |
| 9         保険者番号                               | 被保険者番号            | 年月日                                | 年月                         | 日年月                                            | 日区分              | (円)              | (円)                | 費用(円)          | 0.81                          |           |
| 10 高知市                                        | コウチ タロウ           | 5 01 05 05                         | 5 01 05                    | 10 5 01 05                                     | 15 1 1           | 5 000            | 400                | 10,000         | 給查内容                          |           |
| 11 392019                                     | 0000123456        |                                    | 令 01 05                    |                                                | 在新<br>  字規       | 5,000            | 400                | 10,000         | 1天五八谷                         | _         |
| ◀ ▶ ▶ 請求書 / 設定 / 😏                            | 1/                |                                    |                            |                                                | Ī                | •                |                    |                |                               | • •       |
| 1<77                                          |                   |                                    |                            |                                                |                  |                  |                    |                | 135% —                        |           |

| 項目名       | 入          | 必          | 説明                                         |
|-----------|------------|------------|--------------------------------------------|
|           | 力          | 須          |                                            |
| 請求年月・年号   | $\bigcirc$ | $\bigcirc$ | 年号区分を入力します。平成は"4"です。                       |
| 請求年月・年号名称 | $\times$   |            | 年号区分を入力した時点で、表示されます。                       |
| 請求年月・年    | $\bigcirc$ | $\bigcirc$ | 年月を入力します。前ゼロの入力は必要ありません。                   |
| 月         |            |            | 7月のとき"7"と入力します。入力後"07"となります。               |
| 請求額合計     | $\times$   |            | 「チェック」ボタンをクリックし、入力内容のチェック後、表示されま           |
|           |            |            | す。各額に変更があった場合クリアされます。                      |
| 年月日       | $\bigcirc$ | $\times$   | "2002/7/15""7/15""H14/7/15"のいずれかの形式で入力します。 |
|           |            |            | 表示は"平成14年7月15日"形式となります。                    |
| 事業所コード    | $\times$   |            | 設定済のコードが表示されています。                          |
| 事業所名      | $\bigcirc$ | $\times$   | 事業所名や所在地を入力します。                            |
| 連絡先電話番号   | $\bigcirc$ | $\times$   | 事業所担当者等の連絡先を入力します。                         |
| 保険者名      | $\times$   |            | 正しい保険者番号が入力された時点で、表示されます。                  |
| 保険者番号     | $\bigcirc$ | 0          | 保険者の番号を入力します。                              |
|           |            |            | 前"39"は入力が省略できます。"2019"と入力→"392019"と表示      |
|           |            |            | 該当セルをダブルクリックすると保険者選択画面が表示されます。             |
|           |            |            | 保険者番号の一覧表を見なくても入力可能となります。                  |
| 被保険者氏名    | $\bigcirc$ | $\times$   | 被保険者の氏名を基本的にカナで入力します。                      |
| 被保険者番号    | $\bigcirc$ | $\bigcirc$ | 被保険者の番号を入力します。前ゼロは入力が省略できます。               |
| 依頼年月日     | $\bigcirc$ | $\bigcirc$ | 年号区分・年・月・日を入力します。前ゼロは入力が省略できます。            |
| 作成年月日     |            |            | 年号名称は年号区分を入力した時点で、表示されます。保険者番号が入           |
| 送付年月日     |            |            | 力された時点で請求年月の前月を初期表示します。                    |
| 請求区分      | $\bigcirc$ | 0          | 請求区分を入力します。1:在宅 1:新規                       |
|           |            |            | 2:施設 2:継続                                  |
| 請求額       | $\times$   |            | 請求区分の組合せにより、表示されます。                        |
| 消費税       | $\bigcirc$ | 0          | 請求額の消費税額 または0 を入力します。                      |
|           |            |            | 請求額が求まった時点で、請求額の消費税額を初期表示します。              |
| 診断・検査費用   | $\bigcirc$ | 0          | 診断検査費用を入力します。無い場合は0を入力します。                 |
|           |            |            | 0は初期表示されます。                                |
| 備考        | $\bigcirc$ | ×          | 検査内容等を入力します。                               |
|           |            |            |                                            |

注:入力 〇:入力可能 ×:表示のみ

必須 〇:必須項目 ×:任意項目

2) 水色のセルが入力できます。他のセルは保護をしてあり、入力できません。 下の例では"請求額合計"を修正しようとし、注意のメッセージが表示されています。

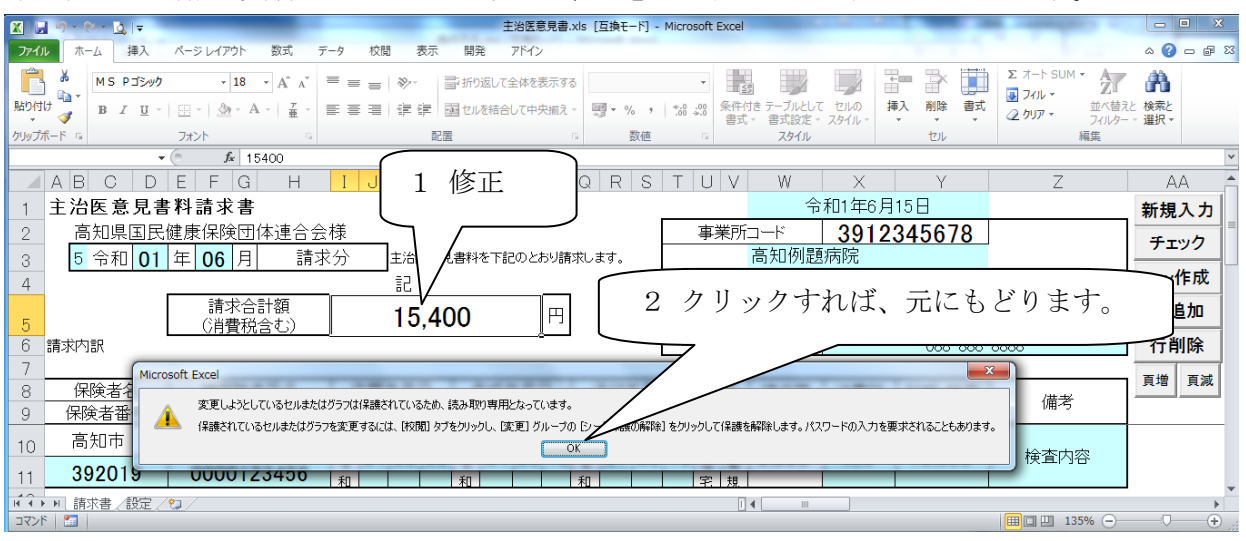

3)入力時に判定できるものは随時チェックが、かかります。エラーの場合はセルが赤色に変わります。 再入力すると水色に戻ります。例えば月に"14"と入力したときなどです。

| 🗶 🔜 🕫 - 🕅 - 🔯 📼         |                   |                      | 主治医意見書                         | .xls [互換モード] -                          | Microsoft Excel             |             | -        | _            | a second second                   | - • ×     |
|-------------------------|-------------------|----------------------|--------------------------------|-----------------------------------------|-----------------------------|-------------|----------|--------------|-----------------------------------|-----------|
| ファイル ホーム 挿入             | ページ レイアウト 数式 デ    | 夕 校閣 表示              | 開発 アドイン                        |                                         |                             |             |          |              |                                   | a 😗 🗆 🖶 🖾 |
|                         |                   |                      | ■ 折り返して全体を表示す<br>■ ケルを結合して中央#? | 3<br>                                   | ▼<br>◆.0 .00 条件             | ぼう デーブルとして  |          | ■<br>たき 叙順   | ∑ オート SUM ▼<br>▲<br>ブイル ▼<br>並べ替え | 2 検索と     |
| v <b>∛ B</b> 1 <u>0</u> |                   |                      |                                |                                         | .00 ◆.0                     | - 書式設定 -    | スタイル・    | * *          | 2 5UP - JANA-                     | - 選択 -    |
| クリッノホート ち               |                   | 日七:                  | 盂                              | 刻他                                      | 5                           | スタイル        |          | セル           | 編集                                |           |
| All                     | - Jx 398888       |                      |                                |                                         |                             |             |          |              | _                                 | ~         |
|                         | E F G  H          | I   J   K   L        | M   N   O   P                  | QRS                                     |                             | W           | X        | Y            | 2                                 | AA        |
| 1 主治医意見書                | 書料請求書             |                      |                                |                                         |                             | 수           | 和1年6月15日 | -            |                                   | 新規入力      |
|                         | 健康保険団体連合会         |                      | 日本料をすわたしたい間                    | r.+++-+                                 | 事業所                         | コード<br>真知例開 | 391234   | 5678         |                                   | チェック      |
| 3<br>4                  | <b>₩  4</b> 月  請氷 | (力) <u>王治医息</u><br>記 | え香料で トロロンロッ部                   | laγk∪atg.                               | 事業所名                        | 高知県高        | 知市本町     |              | ЕD                                | csv作成     |
| 5                       | 請求合計額<br>(消費税含む)  |                      | 円                              | ]                                       |                             |             |          |              |                                   | 行追加       |
| 6 請求内訳                  |                   |                      |                                | •                                       | 連絡先電                        | 話番号         |          | 088-888-     | -8888                             | 行削除       |
| 7                       |                   |                      |                                |                                         |                             |             |          |              |                                   |           |
| 8 保険者名                  | 被保険者氏名            | 依頼年月日                | 作成年月日                          | 送付年月                                    | 日 請求                        | 請求額         | 消費税 診    | 新 检查         | /#===/                            | 貝増 貝淑     |
| 9 保険者番号                 | 被保険者番号            | 年月日                  | 年月日                            | 年月                                      | 日区分                         | (円)         | (円) 費    | 油(円)         | 1個45                              |           |
| 10                      | ጋウチ タロウ           | 5 01 05 05           | 5 01 05 10                     | 5 01 05                                 | 15 1 1                      | 5 000       | 400      | 2222         | ▲                                 |           |
| 398888                  | 0000123456        | 令 01 05 05           |                                | 1 令 1 0 0 0 0 0 0 0 0 0 0 0 0 0 0 0 0 0 | 工     在     新       宅     規 | 5,000       | 404      | aaad         |                                   | -         |
| (                       | 2                 |                      |                                |                                         | I                           | •           |          | $\checkmark$ |                                   | •         |
| 3<7C                    |                   |                      |                                |                                         |                             |             |          |              | 🔲 💷 135% 🖂                        |           |

4)保険者番号のセルをダブルクリックすると保険者選択画面が表示されます。 入力したい保険者をクリックすると保険者番号が自動で入力されます。 入力を中止したい場合は「×」をクリックします。

| 王 · ②・②・③   〒     主治医意見書.xls [互換モード] - Microsoft Excel |           |
|--------------------------------------------------------|-----------|
| ファイル ホーム 挿入 パージレイアウト 数式 テータ 校題 表示 開発 アドイン              | a 🕜 🗖 🗟 🛛 |
|                                                        |           |
| クリップボド G フォント G 配置 G 数値 G スタイル セル 編集                   |           |
| A11 • A11                                              | *         |
| ABCDEFGHIJKLMNOPQRSTUVWXYZ                             | AA 📤      |
| 1         主治医意見書料請求書         令和1年6月15日                 | 新規入力      |
|                                                        | チェック      |
| 3 5 マルレリーエー 00 月 請求ガ 1 高級市 食美市 土均町 大町 同ルログル23/19/0     | csv作成     |
|                                                        | 行追加       |
|                                                        | 4= 30 PA  |
| 1 ゲノバレノノノノノ                                            |           |
| 海崎市 北川村 佐川町                                            | 頁增 頁滅     |
|                                                        |           |
|                                                        |           |
| 10 コウチタロウ 5 ロリ 四万十市 本山町 満時可 1 1 5 000 保険者をクリック         |           |
|                                                        |           |
|                                                        |           |
|                                                        |           |

#### 4. ボタンの説明「行追加」

1)「行追加」ボタンをクリックすることにより入力可能な明細行が追加されます。 カーソル位置の下に追加されます。明細行以外にカーソルがいる場合は追加されません。

| X   🚽 🤊 • (el • 🛕   =                    | 主治医意見書                                        | 書.xls [互換モード] - Microsofi | t Excel            |                | COMPANY OF                      | _ 0 X      |
|------------------------------------------|-----------------------------------------------|---------------------------|--------------------|----------------|---------------------------------|------------|
| ファイル ホーム 挿入 ページレイアウト 数式 データ              | 校間 表示 開発 アドイン                                 |                           |                    |                |                                 | a 🕜 🗆 🗗 🛛  |
|                                          | = ● ● ● 部 折り返して全体を表示す = ■ 道 窪 曜 間 セルを結合して中央増え | 3 <b>·</b> •              | 会 シーブルとして セルの      | 挿入 削除 書式       | Σオート SUM ·<br>フィル ·<br>シャックをいる。 |            |
|                                          |                                               | 5 数旗 6                    | 書式 - 書式設定 - スタイル - | + + +<br>+711. | 2 クリア・フィルター<br>毎年               | -          |
| A11 - 5 392019                           | PULE                                          | SAILE 12                  | ~71//              | 077            | 01500                           | ~          |
| ABCDEFGHI                                |                                               | QRSTU                     | V W X              | Y              | Z                               | AA 🔎       |
| 1 主治医意見書料請求書                             |                                               |                           | 令和1年6月             | ]15日           |                                 | 新規入力       |
| 2 高知県国民健康保険団体連合会様                        |                                               | 事                         | 業所コード 3912         | 345678         |                                 | 417967 (75 |
| 3 5 令和 01 年 06 月 請求分                     | 主治医意見書料を下記のとおり請                               | 球します。                     | 高知例題病院             |                |                                 | チェック       |
| 4                                        | 記                                             | 事業所                       | 1名 高知県高知市本B        | Д              | ED                              | csv作成      |
| 請求合計額<br>(当費税今ま)                         | 円                                             |                           |                    | 11 2           |                                 | - 行追加      |
| 6<br>請求内訳                                |                                               |                           | ※先電話番号 ノ           | リック            | B                               | 行削除        |
| 7                                        |                                               |                           |                    |                |                                 |            |
| 8 保険者名 被保険者氏名                            | 依頼年月日 作成年月日                                   | 送付年月日 請                   | 求  請求額  消費税        | 診断·検査          | 備老                              | 見増見減       |
| 9         保険者番号         被保険者番号           | 年月日年月日                                        | 年月日区                      | (分)(円)(円)          | 費用(円)          | 0HH5                            |            |
| 10 高知市 コウチダ カー                           | ソル 01 05 10                                   | 5<br>1<br>会 01 05 15 在    | 1<br>5,000 400     | 10,000         | 検査内容                            |            |
| 11 392019                                | já l                                          | 和 空                       | 規                  |                |                                 |            |
| 12 高知市 コウチ ハナコ 5                         |                                               | 5 01 05 15 1              | 2 4000 220         |                |                                 |            |
| 13 <b>392019 0000522884</b> <sup>*</sup> |                                               | ☆ UI U3 I3 在<br>和         | 継 4,000 320<br>統   | U              |                                 |            |
| 14                                       |                                               |                           |                    |                |                                 |            |
| 15                                       |                                               |                           |                    |                |                                 |            |
| 16                                       |                                               |                           |                    |                |                                 |            |
| 18                                       |                                               |                           |                    |                |                                 | •          |
|                                          |                                               |                           |                    |                | 田口口 135%(                       |            |

#### 2) 行追加後の画面

| X     J     0 < C < L |                                              |                   |                     |                  |     |            |              |              |               |        |       |             |            | ×  |       |                       |                   |         |                                                                                                    |                                                                                                    |        |
|-----------------------|----------------------------------------------|-------------------|---------------------|------------------|-----|------------|--------------|--------------|---------------|--------|-------|-------------|------------|----|-------|-----------------------|-------------------|---------|----------------------------------------------------------------------------------------------------|----------------------------------------------------------------------------------------------------|--------|
| ファイル                  | レ ホーム 挿入                                     | ページレイアウト 数式 デ     | ータ 杉                | 間 :              | 表示  | 開発         | ŧ :          | アドイン         |               |        |       |             |            |    |       |                       |                   |         |                                                                                                    | a 🕜 🗆                                                                                                    | 19     |
| 脂的付                   | М S Р⊐5у⁄⁄<br>В <i>I</i> <u>U</u> ~<br>б-Б Б |                   |                     | -   ≫-<br>  (# ) |     | 記がり<br>調セル | 返してá<br>を結合し | 自体を引<br>して中ら | 表示する<br>央揃え ▼ |        | g • % | , ,         | 0.0<br>.00 | •  | 条件作者式 | すき テーブルとして<br>・ 書式設定・ | て セルの<br>・ スタイル - |         | Σ オート SUM ・<br>フィル・<br>2 クリア・<br>立べ替<br>フィルク<br>第世代                                                                                           | ~<br>歳と<br>検索と<br>一 ~ 選択 ・                                                                                                    |        |
| 77770                 | A13 -                                        | ( fx              |                     |                  | nue | \$         |              |              |               | ·      |       |             |            |    |       | ~ /////               |                   | C77     | 0100                                                                                                    |                                                                                                    | ¥      |
|                       | ABCD                                         | EFGH              | ΙJ                  | K                | L   | М          | Ν            | 0            | Р             | Q      | R     | S           | Т          | U  | V     | W                     | X                 | Y       | Z                                                                                                    | AA                                                                                                    | A      |
| 1                     | 主治医意見書                                       | 料請求書              |                     |                  |     |            |              | _            |               |        |       |             |            | -  |       | 令                     | 和1年6月             | 15日     |                                                                                                    | 新規入力                                                                                                    | ы      |
| 2                     | 高知県国民                                        | 建康保険団体連合会         | 様                   |                  |     |            |              |              |               |        |       |             |            | 事  | 業所    | コード                   | 3912              | 345678  |                                                                                                    | T                                                                                                    |        |
| 3                     | 5 令和 01                                      | 年 06 月 請求         | 分                   | 主治               | 医意見 | 書料         | を下記          | のとお          | おり請す          | ₿U a   | ます。   |             |            |    |       | 高知例題                  | 病院                |         |                                                                                                    | 7190                                                                                                    |        |
| 4                     |                                              |                   |                     | 53               |     |            |              |              |               |        |       |             | 事業         | 鴥  | 名     | 高知県高                  | 知市本町              | Ţ       | Éр                                                                                                    | csv作成                                                                                                    | ζ      |
| 5                     |                                              | 請求合計額<br>(消費税含す)) |                     |                  |     |            |              |              | 円             |        |       |             |            |    |       |                       |                   |         |                                                                                                    | 行追加                                                                                                    |        |
| 6                     | 請求内訳                                         |                   |                     |                  |     |            |              |              |               |        |       |             |            | 連約 | 洗電    | 活番号                   |                   | 088-888 | -8888                                                                                                    | 行削除                                                                                                    | =      |
| 7                     |                                              |                   |                     |                  |     |            |              |              |               |        |       |             |            |    |       |                       |                   |         |                                                                                                    | - <b>-</b>                                                                                                    | æ      |
| 8                     | 保険者名                                         | 被保険者氏名            | 依頼                  | <u> 年月</u>       | 8   | 11         | F成年          | 三月日          |               | ž      | 送付年   | <u>=月</u> E |            | 請  | 求     | 請求額                   | 消費税               | 診断·検査   | 備老                                                                                                    | <u><u></u><u></u><u></u><u></u><u></u><u></u><u></u><u></u><u></u><u></u><u></u><u></u><u></u><u></u><u></u><u></u><u></u><u></u><u></u></u> |        |
| 9                     | 保険者番号                                        | 被保険者番号            | 年                   | 月                | Β   | í          | Ŧ            | 月            | B             | ź      | Ŧ     | 月           | Β          | X  | 分     | (円)                   | (円)               | - 費用(円) | Pro 2                                                                                                    |                                                                                                    | _      |
| 10                    | 高知市                                          | コウチ タロウ           | 5                   | 1 05             | 05  | 5          | 01           | 05           | 10            | 5      | 01    | 05          | 15         | 1  | 1     | 5 000                 | 400               | 10,000  | 絵杏内容                                                                                                    |                                                                                                    |        |
| 11                    | 392019                                       | 0000123456        | 令●和                 | 103              | 05  | 令和         | 01           | 05           |               | 令<br>和 | 01    | 05          | 13         | 在宅 | 新規    | 3,000                 | 400               | 10,000  |                                                                                                    | 1                                                                                                    |        |
| 12                    |                                              |                   |                     |                  |     |            |              |              |               |        |       |             |            |    |       |                       |                   |         | <u>`<u></u><u></u><u></u><u></u><u></u><u></u><u></u><u></u><u></u><u></u><u></u><u></u><u></u><u></u><u></u><u></u><u></u><u></u><u></u></u> |                                                                                                    | ן ו    |
| 13                    |                                              |                   |                     |                  |     |            |              |              |               |        |       |             |            |    |       |                       |                   |         |                                                                                                    | 4                                                                                                    |        |
| 14                    | 高知市                                          | コウチ ハナコ           | 5                   | 1 05             | 06  | 5          | 01           | 05           | 10            | 5      | 01    | 05          | 15         | 1  | 2     | 1 000                 | 320               | 0       |                                                                                                    |                                                                                                    |        |
| 15                    | 392019                                       | 0000522884        | 令   <b>U</b><br>  和 | 105              | 00  | 令和         | 01           | 05           |               | 令<br>和 | 01    | 05          | 13         | 在宅 | 継続    | 4,000                 | 520               | U U     |                                                                                                    |                                                                                                    |        |
| 16                    |                                              |                   |                     |                  |     |            |              |              |               |        |       |             |            |    |       |                       |                   |         |                                                                                                    | -                                                                                                    |        |
| 17                    | ・   請求書/設定/                                  | <b>€</b> ⊒ /      |                     |                  |     |            |              |              |               |        |       |             |            |    | Ī     | •                     |                   |         |                                                                                                    |                                                                                                    | ▼<br>► |
| JZZK                  | * 🛅                                          |                   |                     |                  |     |            |              |              |               |        |       |             |            |    |       |                       |                   |         | 💷 💷 135%                                                                                                    | 0 0                                                                                                    | +      |

#### 5. ボタンの説明「行削除」

1)「行削除」ボタンをクリックすることにより明細行が1行削除されます。 カーソル位置の行が削除されます。明細行以外にカーソルがいる場合は削除されません。

| X 🖬             | ¥) - (         | × 🛕   <del>-</del>                |               | _        | _           |            | _   | _             | 主治医           | 意見書          | .xls [] | 互換モー | - [1] - | Micros | oft Exce                                                                             | el           |             |               |     |                     | -      |               |          |
|-----------------|----------------|-----------------------------------|---------------|----------|-------------|------------|-----|---------------|---------------|--------------|---------|------|---------|--------|--------------------------------------------------------------------------------------|--------------|-------------|---------------|-----|---------------------|--------|---------------|----------|
| ファイル            | 木-             | 山挿入                               | ページ レイアウト     | 敗式 デ     | ータ お        | 問          | 表示  | 開発            | ፖቮብን          | ,            |         |      |         |        |                                                                                      |              |             |               |     |                     |        | ۵             |          |
| 脂り付け            | ∦<br>⊫⊒ -<br>≪ | MS Pゴシック<br>B <i>I</i> <u>U</u> ~ | • 14 •        | Aî ∧ĭ I  |             | ; ≫.<br>;≢ |     | す折り返し<br>セルを結 | て全体を<br>合して中! | 表示する<br>央揃え、 |         | · %  | ,       | 0. 0.÷ | · 余件                                                                                 | 調 しまう テーブルとし | てたいの        | ₩<br>挿入 削除    | 載   | Σ オート SUM、<br>フィル * | 並べ替え   | と検索と          |          |
| クリップボー          | - F G          |                                   | フォント          |          |             |            | 配置  |               |               |              |         | 数    | 値       |        | 6                                                                                    | スタイル         | ~~~~        | セル            |     | 1                   | 編集     | ALLEY         |          |
|                 | A1 3           | } •                               | fx 3920       | 19       |             |            |     |               |               |              |         |      |         |        |                                                                                      |              |             |               |     |                     |        |               | *        |
| #               | A B            | O D                               | EFG           | Н        | IJ          | K          | L   | MIN           | 0             | P            | Q       | R    | S       | Т      | UV                                                                                   | W            | X           | Y             |     | Z                   |        | AA            |          |
| 1 3             | 主治             | 医意見書                              | <b>F</b> 料請求書 |          |             |            |     |               |               |              |         |      |         |        |                                                                                      | <del>ද</del> | 和1年6.       | 月15日          |     |                     |        | 新規            | (カ       |
| 2               | 高              | 知県国民                              | 健康保険団体        | 連合会      | 様           | _          |     |               |               |              |         |      |         | 1      | 事業所                                                                                  | 1-K          | 391         | <u>234567</u> | 8   |                     |        | <del>بر</del> | 17       |
| 3               | 5              | 令和 01                             | 年 06 月        | 請求       | 分           | 主治         | 医意見 | 書料を下          | 記のと           | おり請い         | 求しま     | す。   |         |        |                                                                                      | 高知例題         | 病院          | -             |     |                     |        | /             | -        |
| 4               |                |                                   |               |          |             | 51         |     |               |               |              |         |      |         | 事業     | 所名                                                                                   | 局知県局         | 印印本         | шı            |     | EΠ                  |        | csvť          | 反        |
| 5               |                |                                   | 請求合計<br>(消費税会 | 額<br>す;) |             |            |     |               |               | 円            |         |      |         |        |                                                                                      |              |             |               |     |                     |        | 行追            | ᆋ        |
| 6 3             | 「赤内            | 訳                                 | 01354000      | _/       |             |            |     |               |               |              |         |      | l       | j      | 重絡先電                                                                                 | 話番号          |             |               | ~~~ | ~~~~                |        | 一行削           | 除        |
| 7               |                |                                   |               |          |             |            |     |               |               |              |         |      |         |        |                                                                                      |              | ーク          | リッシ           | ク   | $\sim$              | $\leq$ | <b>≣</b> ##   | 百波       |
| 8               |                | 険者名                               | 被保険者日         | 铭        | 依頼          | <u>年月</u>  |     | 作成            | 年月            |              | 送       | 付年   | :月E     | 3      | 請求                                                                                   | 請求額          | ´           | / / /         |     | 備考                  |        | 32.78         | SC MA    |
| 9               | 保約             | 美者番号                              | 被保険者者         | 崶号       | 年           | 月          | B   | 年             | 月             | B            | 年       |      | 月       | B      | 区分                                                                                   | (円)          | $\subseteq$ | -             |     |                     |        |               |          |
| 10              | 高              | 知市                                | יםפ לליב      | ל        | 5           | 1 05       | 05  | 5 0           | 1 05          | 10           | 5       | 01   | 06      | 15     | 1 1                                                                                  | 5 000        | 400         | 10.00         |     | 絵本内の                | 2      |               |          |
| 11              | 39             | 92019                             | 0000123       | 456      | 令し          | 105        | 05  | 令し            | 1 05          | 10           | 令<br>和  |      | 05      | 15     | 在 新<br>宅 規                                                                           | 3,000        | 400         | 10,00         |     | 19 EP 14            | r      |               |          |
| 12              | 高              | 知市                                | コウチ 15        |          |             |            |     | ک ا           |               |              | 5       | ~ .  |         |        | 2 2                                                                                  |              |             | 1.00          | .   |                     |        |               |          |
| 13              | 39             | 92019 -                           | 000039        | 力-       | ーソ          | ル          |     | 0             | 1 05          | 10           | 令和      |      | 05      | 15     | 施 維設 統                                                                               | 3,000        | 240         | 1,000         | 0   |                     |        |               |          |
| 14              | 高              | 知市                                | □ コウチ ハ       |          |             |            |     |               |               |              | 5       | .    |         |        | 1 2                                                                                  |              |             |               |     |                     |        |               |          |
| 15              | 39             | 92019                             | 0000522       | 884      | 令<br>0<br>和 | 1 05       | 06  | 令<br>和        | 1 05          | 10           | 令和      | 01   | 05      | 15     | 在継 総 記 総 記 総 記 しょう おんしょう おんしょう おんしょう ひょう おんしょう ひょう ひょう ひょう ひょう ひょう ひょう ひょう ひょう ひょう ひ | 4,000        | 320         | 0             |     |                     |        |               |          |
| 16              |                |                                   |               |          |             |            |     |               |               |              |         |      |         |        |                                                                                      |              |             |               |     |                     |        |               |          |
| 17              | 1 請            | 求書 / 設定 /                         | · •           |          |             |            |     |               |               |              |         |      |         |        | [                                                                                    | 4            |             |               |     |                     |        |               | <b>▼</b> |
| <u>⊐7&gt;</u> ⊧ |                |                                   |               |          |             |            |     |               |               |              |         |      |         |        |                                                                                      |              |             |               |     | ⊞□ ‼                | 135% ( | Ð             | •        |

2) 行削除後の画面

| 🗶   🛃 🔊 - (° - 🚨   =                           |                                                                                                    | _    |         |     | -          | 3            | E治医          | 意見書.xls            | s [互搏        | ŧモ−ド]            | - Micro    | osoft E    | xcel             |                            |               |         | the consequence of                                                                                                | - 0 ->  | ×  |
|------------------------------------------------|----------------------------------------------------------------------------------------------------|------|---------|-----|------------|--------------|--------------|--------------------|--------------|------------------|------------|------------|------------------|----------------------------|---------------|---------|----------------------------------------------------------------------------------------------------|---------|----|
| 7ァイル ホーム 挿入                                    | ページレイアウト 数式 デ                                                                                            | ータ 校 | 開<br>:  | 表示  | 開列         | ŧ ;          | アドイン         |                    |              |                  |            |            |                  |                            |               |         |                                                                                                    | a 🕜 — 🖻 | 23 |
| King ( 1 - 1 - 1 - 1 - 1 - 1 - 1 - 1 - 1 - 1   | <ul> <li>14 → A* A* 3</li> <li>14 → A* A* 3</li> <li>1 → 1 → 2 → 4 → 1 → 2 → 1</li> <li>2 → 1</li> </ul> |      | ≫~<br>律 |     | 事折り<br>国セル | 返して全<br>を結合し | と体を引<br>して中ら | 長示する<br>快揃え ~<br>□ |              | % <b>,</b><br>数値 | *.0<br>.00 | • % ····   | <br>(件付き<br>書式 ~ | まテーブルとして<br>書式設定 ~<br>スタイル | セルの<br>スタイル ~ |         | <ul> <li>∑ オート SUM ▼</li> <li>Z オート SUM ▼</li> <li>Z クリア ▼</li> <li>Z クリア ▼</li> <li>フィルター</li> <li>編集</li> </ul> |         |    |
| A11 -                                          | · 🧑 🌆 392019                                                                                             |      |         |     |            |              |              |                    |              |                  |            |            |                  |                            |               |         |                                                                                                    |         | ~  |
| ABC D                                          | E F G H                                                                                                  | ΙJ   | K       | L   | Μ          | Ν            | 0            | PG                 | ≀ R          | S                | Т          | U          | V                | W                          | Х             | Y       | Z                                                                                                    | AA      | 1  |
| 1 主治医意見書                                       | <b>}</b> 料請求書                                                                                            |      |         |     |            |              |              |                    |              |                  |            |            |                  | 令                          | 和1年6月         | 15日     |                                                                                                    | 新規入力    |    |
| 2 高知県国民                                        | 健康保険団体連合会                                                                                                | 様    | _       |     |            |              |              |                    |              |                  |            | 事業         | 所□               | 1 <b>-</b>                 | 3912          | 345678  |                                                                                                    | チェック    |    |
| 3 5 令和 01                                      | 年 06 月 請求                                                                                                | :分   | 主治[     | 医意見 | 書料         | を下記          | のとお          | うり請求し              | <i>、</i> ます。 |                  |            |            | 7                | 高知例題                       | 病院            |         |                                                                                                    | 7199    |    |
| 4                                              |                                                                                                    |      | 51      |     |            |              |              |                    |              |                  | 事業         | 前名         | z ī              | 高知県高                       | 知市本町          | ]       | ED                                                                                                    | csv作成   |    |
| 5                                              | 請求合計額<br>(消費税含む)                                                                                         |      |         |     |            |              |              | 円                  |              |                  |            |            |                  |                            |               |         |                                                                                                    | 行追加     |    |
| 6 請求内訳                                         |                                                                                                    |      |         |     |            |              |              |                    |              |                  |            | 連絡         | も電話              | 譒号                         |               | 088-888 | -8888                                                                                                    | 行削除     |    |
| 7                                              |                                                                                                    |      |         |     |            |              |              |                    |              |                  |            |            |                  |                            |               | 1       | ·                                                                                                    | 百倍百滅    | =  |
| 8 保険者名                                         | 被保険者氏名                                                                                                   | 依頼   | 年月      | 8   | 11         | F成年          | E月E          | <u> </u>           | 送付           | 年月               |            | 請求         |                  | 請求額                        | 消費税           | 診断•検査   | 備考                                                                                                    |         |    |
| 9 保険者番号                                        | (依保)(依)(保)(成)(在)(市)(市)(市)(市)(市)(市)(市)(市)(市)(市)(市)(市)(市)                                                  | 牛    | 月       | Н   | ŕ          | ŧ            | 月            | Ы                  | 4            | 月                | Н          | <u>×</u> 5 | Ĵ                | (円)                        |               | 資用(円)   | 1                                                                                                    |         | +  |
| 10 高知市                                         | 207 900                                                                                                  | 5 01 | 05      | 05  | 5          | 01           | 05           | 10 5               | 01           | 05               | 15         | 1          | 1                | 5 000                      | 100           | 10,000  | 检查市家                                                                                                    |         |    |
| 11 392019                                      | 0000123456                                                                                               | 令    | 05      | 00  | 令和         | 01           | 00           | 10 令               |              |                  | 10         | 在目         | 新!               | 0,000                      | 400           | 10,000  | 削除された                                                                                                    | -       |    |
| 12 高知市                                         | コウチ ハナコ                                                                                                  | 5 01 | 05      | 06  | 5          | 01           | 05           | 10 5               | 01           | 05               | 15         | 1          | 2                | 4 000                      | 320           |         | HIMCAUL                                                                                                    | -       |    |
| 13 <b>392019</b>                               | 0000522884                                                                                               | 令 1  |         | ~~  | 令和         | <b>~</b> '   | ~            | 10 令               |              |                  | 10         | 在          | 継                | 1,000                      | 020           | ľ       | N I                                                                                                    |         |    |
| 14<br>15<br>16<br>17<br>19<br>₩ ↔ ▶ 前求書 / 設定 / | <u>و</u>                                                                                                 |      |         |     |            |              |              |                    |              |                  |            |            | [] 4             | (                          |               |         | ·<br>一<br>一<br>一<br>135% (                                                                                        |         | •  |

#### 6. ボタンの説明「新規入力」

1) 例えば7月の請求が終わり、8月請求分を入力したいとき使用します。 「新規入力」をクリックすることにより入力内容がクリアされます。

| X   🖃 | 19 -              | (≈ - 🔯   = |                 | _          | _   |     | -      | -        | -   | 3        | E治医  | 意見書.) | ds [] | 互換モ | - [1] -   | Micro      | osoft I    | Excel     |                       |                   |          |      |        |            |               |        |       |
|-------|-------------------|------------|-----------------|------------|-----|-----|--------|----------|-----|----------|------|-------|-------|-----|-----------|------------|------------|-----------|-----------------------|-------------------|----------|------|--------|------------|---------------|--------|-------|
| ファイル  | <b>л</b>          | ーム 挿入      | ページ レイアウト       | 数式 ラ       | データ | 校開  | 8 8    | 表示       | 開角  | ŧ ;      | アドイン |       |       |     |           |            |            |           |                       |                   |          |      |        |            |               | ۵ 🕜    |       |
| Ê     | ж<br>Вэ -         | MS Pゴシック   | * 14            | • A A      | = = | = = | \$\$/* |          | 証折り | 返して全     | 合体を見 | 長示する  |       |     |           |            | ٠          |           |                       |                   | ÷        | *    |        | Σ オート SUM・ | Ż             | A      |       |
| 貼り付け  | -                 | BIU        | 🔛 -   🎰 - A     | · <u> </u> | ≣ 3 | 53  | ÷,     | <b>F</b> | 暑セル | を結合し     | 、て中ダ | 見揃え ~ | - 3   | • % | , ,       | *.0<br>.00 | .00<br>>.0 | 条件(<br>書式 | き テーブルとし1<br>- 書式設定 - | て セルの<br>・ スタイル - | 挿入       | 削除   | 書式     | 🖉 クリア 🔹    | 並べ替え<br>フィルター | と 検索と  |       |
| クリップボ | -1 <sup>6</sup> G |            | フォント            | Gi.        |     |     |        | 配置       | 1   |          |      | G     |       | ž   | <u>教値</u> |            | 5          |           | スタイル                  |                   |          | セル   |        | 1          | 編集            |        |       |
|       | A1                | 1 +        | ( <b>f</b> * 39 | 92019      |     |     |        |          |     |          | _    |       |       |     |           |            |            |           |                       |                   |          |      |        |            |               |        | ~     |
|       | AB                | C D        | E F G           | Н          | Ι   | J   | K      | L        | М   | N        | 0    | P     | Q     | R   | S         | Т          | U          | V         | W                     | X                 |          | Y    |        | Z          |               | AA     | ()    |
| 1     | 主治                | 医意見書       | 料請求書            |            |     |     |        |          |     |          |      |       |       |     |           |            |            |           | 令                     | 和1年6              | 月15      | Β    |        |            |               | 新規     | ( ታ 📗 |
| 2     | Ē                 | 知県国民       | 健康保険団           | 体連合会       | 禄   |     |        |          |     |          |      |       |       |     |           |            | 事業         | 新         |                       |                   | ~~       |      | $\sim$ | $\sim$     |               | ŦŢ     | 17    |
| 3     | 5                 | 令和 01      | 年 06 月          | 請求         | 於分  |     | 主治國    | 토意見      | 書料  | を下記      | のとお  | うり請求  | しま    | す。  |           |            |            |           | 高知例                   | クト                | Jw       | カ    |        |            |               | · · ±. |       |
| 4     |                   |            |                 |            |     |     | 51     |          |     |          |      |       |       |     |           | 事業         | [所:        | 名         | 高知県                   |                   |          |      |        | ЕD         |               | csvť   | ≓成    |
| -     |                   |            | 請求合             | 計額         |     |     |        |          |     |          |      | н     |       |     |           |            |            |           | C                     |                   |          |      | -      | )          |               | 行追     | hu    |
| 5     | 唐式広               | 190        | ()肖賀柷           | 含む)        |     |     |        |          |     |          |      | 1.2   |       |     |           |            | ;南2次       | 生雪        | 任務告                   |                   |          | 000  | 000_0  | 0000       |               | 2三省1   | R全    |
| 7     | 비지지               | 10/        |                 |            |     |     |        |          |     |          |      |       |       |     | I         |            | )王中口       | 17648     | 0.000                 |                   |          | 000  | 000 0  | 5000       |               | 1185   |       |
| 8     | 伢                 | 険者名        | 被保険者            | 氏名         | 1   | 依頼: | 年月日    | F        | 伯   | 一成年      | 三月F  | A L   | 送     | 付年  | E月F       | F          | 謮          | 求         | 請求額                   | 消費科               |          | 泇€   | 杳      | 146 -447   |               | 頁增     | 頁減    |
| 9     | 保                 |            | 被保険者            | 番号         |     | 年   | 月      | 8        |     | <b>₽</b> | 月    |       | 年     |     | 月         | B          | X          | 分         | (円)                   | (Ē)               | 1        | 費用(P | Ð      | 備考         |               |        |       |
| 10    | 高                 | i知市        | <u>コウチ </u>     | לםי        | 5   | 01  | 0.5    | 05       | 5   | 01       | 05   | 10    | 5     | 0.1 | 05        | 15         | 1          | 1         | E 000                 | 400               | -        | 0.00 |        | 检末山。       |               |        |       |
| 11    | 3                 | 92019      | 000012          | 3456       | 令和  | 01  | 05     | 05       | 令和  | 01       | 05   | 10    | 令和    |     | 05        | 15         | 在宅         | 新規        | 5,000                 | 400               | <b>'</b> | 0,00 | 0      | 快道的        | ř             |        |       |
| 12    | 高                 | i知市        | י ללב           | いナコ        | 5   | 01  | 05     | 06       | 5   | 01       | 05   | 10    | 5     | 1   | 05        | 15         | 1          | 2         | 1 000                 | 220               |          | 0    |        |            |               |        |       |
| 13    | 3                 | 92019      | 000052          | 2884       | 令和  |     | 05     | 00       | 令和  | 01       | 00   |       | 令「和   |     | 05        | 10         | 在          | 継続        | 4,000                 | 320               |          | U    |        |            |               |        |       |
| 14    |                   |            |                 |            |     |     |        |          |     |          |      |       |       |     |           |            |            |           |                       |                   |          |      |        |            |               |        |       |
| 15    |                   |            |                 |            |     |     |        |          |     |          |      |       |       |     |           |            |            |           |                       |                   |          |      |        |            |               |        |       |
| 16    |                   |            |                 |            |     |     |        |          |     |          |      |       |       |     |           |            |            |           |                       |                   |          |      |        |            |               |        |       |
| 17    |                   |            |                 |            |     |     |        |          |     |          |      |       |       |     |           |            |            |           |                       |                   |          |      |        |            |               |        | -     |
| 18    | ■請                | 求書/設定/     | 2               |            |     |     |        |          |     |          |      |       |       |     |           |            |            | I         | 4                     |                   |          |      |        |            |               |        |       |
| JZZE  | 1                 |            |                 |            |     |     |        |          |     |          |      |       |       |     |           |            |            |           |                       |                   |          |      |        |            | 135%          | Э      | U +   |

#### 2) 確認画面

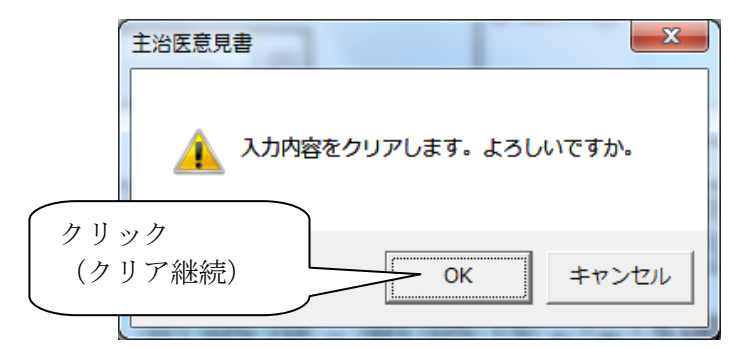

3) クリアされた画面

| X                           | 主治医意見書.xls [互換モード] - Microsoft Excel                                                                      |                                          |
|-----------------------------|----------------------------------------------------------------------------------------------------|------------------------------------------|
| ファイル ホーム 挿入 ページレイアウト 数式 データ | 校開 表示 開発 アドイン                                                                                             | X 🖬 🗕 🕃 a                                |
| М S Р⊐Ээрл - 10 - А́ ѧ́ = = | = ※ 部折り返して全体を表示する                                                                                         | Σ 7-1 SUM - A→                           |
| B I U -   M - A -   H - E = | ■ 三 淳 淳 國 セルを結合して中央揃え。 闘・% , 1.50 +50 条件付き テーガルとして セルの 挿入 削除 三<br>雪式 ● 書式 ● 書式 ● 書式 ● 書式 ● 書式 ● 書式 ● 書式 ● | 事業所コード・名                                 |
| クリップボード 5 フォント 5            | 配置 5 数値 5 スタイル セル                                                                                         |                                          |
| seigen → <i>f</i> *         |                                                                                                    | 『話はクリアしない                                |
| ABCDEFGHI                   | JKLMNOPQRSTUV W X Y                                                                                       |                                          |
| 1 主治医意見書料請求書                |                                                                                                    | 新規入力                                     |
| 2 高知県国民健康保険団体連合会様           |                                                                                                    | チェック                                     |
| 3   年 月 請求分                 |                                                                                                    |                                          |
| 4<br>                       |                                                                                                    |                                          |
|                             | 円                                                                                                    | 行追加                                      |
| 6 請求内訳                      | 連絡先電話番号 088-888-6                                                                                         | 3888 行削除                                 |
| 7                           |                                                                                                    | 百措百滅                                     |
| 8 保険者名 被保険者氏名 (             | <u>衣頼年月日   作成年月日   送付年月日  </u> 請求   請求額   消費税   診断・検査                                                     | 備考 (二二二二二二二二二二二二二二二二二二二二二二二二二二二二二二二二二二二二 |
| 9 休陕省金方 放休陕省金方 3            |                                                                                                    |                                          |
| 10                          |                                                                                                    |                                          |
| 11                          |                                                                                                    |                                          |
| 12                          |                                                                                                    | -                                        |
| 4 ◆ ▶   請求書/設定/♥』/          |                                                                                                    |                                          |
|                             |                                                                                                    |                                          |

#### 7. ボタンの説明「チェック」

 すべての入力項目に対してエラーが存在するかチェックを行います。エラーがある場合は エラー内容が表示され、エラー項目はセルが赤色に変わります。警告の場合は黄色に変わります。 修正後、再度「チェック」処理をしてください。エラーが無くなると、"請求額合計"が表示 されます。

| 🗶 🖬 47 - C4 - 🛕 🖛 -         |                                                                                                    |                                          | 主治医意見書.xls [互換モード]          | - Microsoft Excel                                                                                                    |           |                                                  |           |
|-----------------------------|----------------------------------------------------------------------------------------------------|------------------------------------------|-----------------------------|----------------------------------------------------------------------------------------------------|-----------|--------------------------------------------------|-----------|
| 77-1ル ホーム 挿入                | ページ レイアウト 数式 ラ                                                                                                    | F9 校慧 表示 開発                              | アドイン                        |                                                                                                    |           |                                                  | a 🕜 🗆 🖨 🖾 |
|                             | $\mathbf{v}   14 - \mathbf{v}   \mathbf{A}^*   \mathbf{A}^*$<br>$  \square \mathbf{v}   \underline{\partial}_{0} \mathbf{v}   \mathbf{A} \mathbf{v}   \underline{\frac{\sigma}{m}} \mathbf{v}$ | = =   ≫   ⇒ #030<br>■ = =   律 律   國 セルを約 | して全体を表示する<br>語合して中央組え 響・% ・ | <ul> <li>         ・</li> <li>         ・</li></ul> |           | ΣオートSUM - A<br>フィル - Z<br>2 クリア · ガイはスパ<br>フィルター |           |
| P10                         | 6 k 10                                                                                                    | HC CEL                                   | ·* 20.02                    | · A71//                                                                                                    | 00        | 796,445                                          | ~         |
| ABCD                        | EFGH                                                                                                    | IJKLMN                                   | NOPQRS                      | TUVW                                                                                                    | X Y       | Z                                                | AA        |
| 1 主治医意見書                    | <b>}料請求書</b>                                                                                                    |                                          |                             | 令和1                                                                                                    | 年6月15日    |                                                  | 新規入力      |
| 2 高知県国民                     | 健康保険団体連合会                                                                                                    | :様                                       |                             | 事業所コード 3                                                                                                    | 912345678 |                                                  | チェック      |
| 3 5 令和 01                   | 年 07 月 請求                                                                                                    | おおしておしていた。                               | 下記のとおり請求します。                | 高知例題病障                                                                                                    | 完         |                                                  |           |
| 4                           |                                                                                                    | 51                                       |                             | 事業所名 高知県高知                                                                                                    | 五本町       | $\sim$                                           | csv作取     |
| 5                           | 請求合計額                                                                                                    |                                          | 円                           |                                                                                                    | クリック      |                                                  | 行追加       |
| 6<br>請求内訳                   | (月貫(元音(6))                                                                                                    |                                          |                             | 連絡先電話番号                                                                                                    |           | 3                                                | 行削除       |
| 7                           |                                                                                                    |                                          |                             |                                                                                                    | -         |                                                  | ww.idda   |
| 8         保険者名              | 被保険者氏名                                                                                                    | 依頼年月日 作成                                 | 成年月日 送付年月                   | 日 請求 請求額 消                                                                                                    | 費税 診断·検査  | 備者                                               | 90-8 90M  |
| <ol> <li>9 保険者番号</li> </ol> | 被保険者番号                                                                                                    | 年月日年                                     | 月日年月                        | 日区分(円)(                                                                                                    | (円) 費用(円) | 0.0                                              |           |
| 10 高知市                      | コウチ タロウ                                                                                                    | 5 01 05 05 5 0                           | 1 07 10 5 01 05             | 15 1 5 000 4                                                                                                    | 00 0      |                                                  |           |
| 11 392019                   | 0000123456                                                                                                    | 令 01 05 05 令 0<br>和 和                    |                             | 在 新 5,000 4<br>宅 規                                                                                                    | 00 0      |                                                  |           |
| 12                          |                                                                                                    |                                          |                             |                                                                                                    |           |                                                  | -         |
| 日日ト日 請求書 / 設定 /             | 2                                                                                                    |                                          |                             |                                                                                                    |           | mm 125%                                          |           |

2) 警告エラー

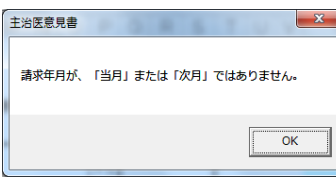

3) エラー

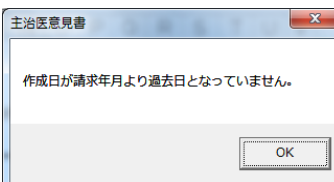

4) 確認画面

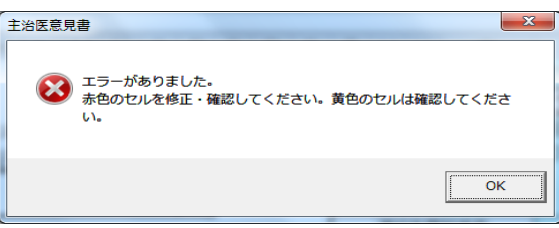

5) チェック後の画面

|                                                       | 主治医意見書.xls [互換モード] - Microsoft Excel    |                     |                             |           |
|-------------------------------------------------------|-----------------------------------------|---------------------|-----------------------------|-----------|
| ファイル ホーム 挿入 ページレイアウト 数式 データ 校開 表示 開発                  | アドイン                                    |                     |                             | a 🕜 🗆 🖨 🖾 |
| K MS PJ≥90 • 14 • A A = = =                           |                                         |                     | Σ 7-1 SUM * A               | A         |
|                                                       | · · · · · · · · · · · · · · · · · · ·   | T                   | 2 クリア - 三八首々<br>フィルター<br>編集 | ~ 選択 ~    |
| P10 + C & 10                                          |                                         |                     |                             | *         |
| ABCDEFGHIJ                                            | NOPQRSTUV                               | Y                   | Z                           | AA        |
| 1 主治医意見書料請求書                                          |                                         | 令和1年6月15日           |                             | 新規入力      |
| 2 高知県国民健康保険団体 名云様<br>5 令和 01 年 07 月 請求分 主治医意見書特者      | 下記のとおり請求します。 高気                         | 3912345678<br>印例題病院 |                             | チェック      |
|                                                       | 「「「「「」」「「」」「」」「」」「「」」「」」「」」「」」「」」「」」「」」 | 印県高知市本町             | ÉD                          | csv作成     |
| 請求合計額<br>5 (消費税含む)                                    | PI III                                  |                     |                             | 行追加       |
| 6 請求内訳                                                | 連結先電話番                                  | 号 088-888-          | -8888                       | 行削除       |
| 7                                                     |                                         |                     |                             | 百姓 百波     |
| 8 保険者名 被保険者氏名 依頼年月日 仲                                 | 我年月日 送付年月日 請求 請                         | 求額 消費税 診断・検査        | 備者                          |           |
| 9 保険者番号 被保険者番号 年 月 日 年                                | 月日年月日区分(                                | 円) (円) 費用(円)        | 044-0                       |           |
| 10 高知市 コウチタロウ 5 01 05 05 5                            |                                         | 000 400 0           |                             |           |
| 11 392019 0000123456 $\hat{\pi}$ 01 05 05 $\hat{\pi}$ | 107 10 余 0 05 15 在 新 5.0<br>和 2 第 規     | 400 0               |                             |           |
| (・・    請求書 / 設定 / 2』/                                 |                                         |                     |                             | >         |
| 145VE                                                 |                                         |                     | III II 135% -               |           |

### <u>主治医意見書.xls 操作方法</u>

6)修正後の画面

|        | ¥) - (¥ - <u>()</u>   <del>-</del> | -                |                           | 1.1.1            | 主治医意見書               | .xls [互換モード]            | - Microso               | ft Excel   | 1.1.10    | R. 11                                   |          | - 11 ×                                               | _ 0 <b>_</b> X | }  |
|--------|------------------------------------|------------------|---------------------------|------------------|----------------------|-------------------------|-------------------------|------------|-----------|-----------------------------------------|----------|------------------------------------------------------|----------------|----|
| ファイル   | ホーム挿入                              | ページ レイアウト 数式 デ   | 夕 校開 表示                   | 開発               | アドイン                 |                         |                         |            |           |                                         |          |                                                      | a 🕜 🗆 🖬        | 23 |
| 脂り付け   | ∦<br>■ -<br>● I U -                | • 14 • A A •     | = = =   ≫·<br>E = =   ∉ ∉ | 言 折り返し<br>画 セルを結 | って全体を表示す。<br>洽して中央揃え | 5<br>· · · · · · · ·    | ▼<br>00, 0,∌<br>0.€ 00. |            | き テーブルとして | セルの ま<br>スタイル ~                         |          | ∑ オート SUM ▼<br>図 フィル ▼<br>② クリア ▼<br>フィルタ-<br>2 パルタ- |                |    |
| クリップボ・ | -8 %                               | 7#>>h 🖬          |                           |                  |                      | 5 数値                    | 5                       |            | スタイル      |                                         | セル       | 編集                                                   |                | -  |
|        | 010 -                              | ( <i>J</i> * 05  |                           |                  |                      |                         |                         | 1          |           |                                         |          | _                                                    |                | ×  |
|        | A   B   C   D                      | EFGH             | IJKI                      | _   M   Þ        |                      | QRS                     | TIL                     | JV         | W         | X                                       | Υ        | Z                                                    | AA ,           | Ê  |
| 1 3    | 主治医意見書                             | 料請求書             |                           |                  |                      |                         |                         |            | 令         | 和1年6月                                   | 15日      |                                                      | 新規入力           |    |
| 2      | 高知県国民                              | 健康保険工体連合会        | :様                        |                  |                      |                         |                         |            |           |                                         | ~78      |                                                      | チェック           |    |
| 3      | 5 令和 01                            | <b>年 06 月</b> 請求 | えか 主治医院                   | 観書料をT            | F記のとおり請              | 求します 🧹                  | 修正                      | 後、         | クリ        | ック                                      |          |                                                      | / 1//          |    |
| 4      |                                    | $\bigcirc$       | 51                        |                  |                      |                         | /                       | ~,         |           |                                         | J        | ЕD                                                   | csv作成          |    |
|        |                                    | 請求合計額            |                           |                  | н                    |                         |                         | -          |           |                                         |          |                                                      | 行追加            |    |
| 5      |                                    | (消費税含む)          |                           |                  | 1.1                  |                         |                         |            |           |                                         |          |                                                      | 2= 3018A       |    |
| 6      | 请求内訳                               |                  |                           |                  |                      |                         | 連                       | 絡先電話       | 古番号       |                                         | 088-888- | -8888                                                | 行削除            |    |
|        | 何於史名                               |                  | 4                         | (h               |                      |                         | _                       |            |           | 2.1.1.1.1.1.1.1.1.1.1.1.1.1.1.1.1.1.1.1 |          |                                                      | 頁增 頁減          |    |
| 8      | 保険者名                               | 被保険者氏名           | 1 依頼年月日                   | 11FD             |                      | 达门年月                    | 부리 팀                    | 請求         | 請求額       | 消費税                                     | 診断・検査    | 備考                                                   |                |    |
| 9      | 保険者番号                              | /                | 年 月 1                     | 1 年              | ИЛЦ                  | 年 月                     | H                       | 二方         | (H)       | (円)                                     | 貧用(円)    |                                                      |                | ŀ  |
| 10     | 高知市                                | コウチ タロウ          | 5 01 05 0                 | 5 6              | 1 05 1               | 5 01 05                 | 1                       | 1          | E 000     | 400                                     | 0        |                                                      |                |    |
| 11     | 392019                             | 0000123456       |                           | 5<br>↑<br>和      |                      | <sub>令</sub> 01 03<br>和 | )15<br>音                | E 新<br>E 規 | 5,000     | 400                                     | U        |                                                      |                |    |
| H A F  | ▶ 請求書 設定 /                         | <b>9</b>         |                           |                  | S                    |                         |                         | 1          | 4         |                                         |          |                                                      | +              | ľ  |
| コマンド   | <b>1</b>                           |                  |                           |                  |                      |                         |                         |            |           |                                         |          | 135% 🔾                                               |                |    |

7) 確認画面

| 主治医意見書   | ×     |
|----------|-------|
| エラーはありませ | れでした。 |
|          | ОК    |

8) エラーが無くなった画面

|        | ll) × (2 × <u>à</u>   ∓   | 20.0             |                 |             |     |                 | 主治医           | 意見書  | .xls  | [互換モ              | - [*] -    | Micr       | osoft Exce   |             |             |                                       |                                             | - 0          | ×           |
|--------|---------------------------|------------------|-----------------|-------------|-----|-----------------|---------------|------|-------|-------------------|------------|------------|--------------|-------------|-------------|---------------------------------------|---------------------------------------------|--------------|-------------|
| 771)   | レ ホーム 挿入                  | ページレイアウト 数式 デ    | -夕 校開           | 表           | 示   | 開発              | ፖቮብን          | /    |       |                   |            |            |              |             |             |                                       |                                             | ∾ 🕜 =        | . ef 23     |
| 脂切     | ∦<br>В <u>Г</u> Щ -       | • 14 • A A       |                 | ≫~<br>律律    |     | ・折り返して<br>セルを結合 | 【全体を<br>含して中! | 表示する | - E   | <u>ا</u> ب 9      | 16 9       | <.0<br>.00 | ▼<br>.00 条件( | き テーブルとし    |             | ■ ■ ■ ■ ■ ■ ■ ■ ■ ■ ■ ■ ■ ■ ■ ■ ■ ■ ■ | Σ オート SUM · A<br>2 フィル · 並べ替え<br>クリア · 並べ替え | ような<br>た 検索と |             |
| クリップア  | <b>√</b> -Γ α             |                  |                 |             | 配置  |                 |               |      | Gi I  |                   | 数値         |            |              |             |             | ว้า ช่น                               | - パー ノイルター<br>編集                            | →進択▼         |             |
|        | S10 -                     | fx 05            |                 |             |     |                 |               |      |       |                   |            |            | 表示           | される         | 5           |                                       |                                             |              | ~           |
|        | A B C D                   | E F G H          | ΙJ              | K           | L   | MN              | 0             | Ρ    | Q     | R                 | S          |            |              |             |             | Y                                     | Z                                           | AA           | ,^          |
| 1      | 主治医意見書                    | 料請求書             |                 |             |     |                 |               |      |       |                   |            | >          | - /          | Ē           | 5和1年6月      | 15日                                   |                                             | 新規入          | л           |
| 2      | 高知県国民                     |                  | 様               | 主法国         | 音目: | 東約な下            | 記のと           | たい詰  | م انک |                   | $\geq$     |            | 事業所          | コード<br>高知例是 | 3912<br>画店院 | 345678                                |                                             | チェック         | 7 =         |
| 4      | <u>0</u> TO ALL <b>UI</b> | <u>+ 00 月</u> 調水 | . /)            | 12/06<br>12 |     | 311 C 11        |               |      |       |                   |            | 事業         | 前名           | 高知県高        | 511170      | J                                     | ЕD                                          | csv作用        | 炗           |
| 5      |                           | 請求合計額<br>(消費税含む) |                 | 5,4         | 400 | )               |               | E    |       |                   |            |            |              |             |             |                                       |                                             | 行追加          | 1           |
| 6      | 請求内訳                      |                  |                 |             |     |                 |               |      |       |                   |            |            | 連絡先電         | 話番号         |             | 088-888-                              | -8888                                       | 行削除          | k           |
| 7      |                           |                  |                 |             |     |                 |               |      |       |                   |            |            |              |             |             |                                       |                                             |              |             |
| 8      | 保険者名                      | 被保険者氏名<br>被保険者番号 | 依頼              | 年月日<br>日日   |     | 作成              | 年月            |      | ž     | <u> 送付</u> 望<br>田 | ∓月 <br>  日 | B          | 請求           | 請求額<br>(円)  | 消費税<br>(円)  | 診断・検査<br>費用(円)                        | 備考                                          | 具増具          | <i>7</i> 9X |
| 10     | 高知市                       | 고 아주 タロウ         | 5 01            | 05          | 0.5 | 5 01            |               | 10   | 5     | 01                |            | 1.5        | 1 1          | 5 000       | 400         | 0                                     |                                             |              |             |
| 11     | 392019                    | 0000123456       | 令<br>(1)<br>(和) | 00          | 00  | 令 UI<br>和       | 05            |      | 令和    | 01                | 05         | 15         | 在 新<br>宅 規   | 5,000       | 400         | U                                     |                                             |              |             |
| 12     |                           |                  |                 |             |     |                 |               |      |       |                   |            |            |              |             |             |                                       |                                             |              | -           |
| 16.4.) | ▶ 請求書/設定/                 | 2                |                 |             |     |                 |               |      |       |                   |            |            | [            | 4           |             |                                       |                                             |              | •           |
| 1<25   |                           |                  |                 |             |     |                 |               |      |       |                   |            | _          |              |             | _           |                                       | <b>Ⅲ</b> □ Ⅲ 135% (                         | 0            | -+ "        |

#### ボタンの説明「csv作成」 8.

1)国保連合会に提出するcsvファイルを任意のドライブ・フォルダに作成します。 この機能は「チェック」ボタンの機能も含んでいます。チェック漏れは、おきません。 ここでエラーがあった場合 csvファイルは作成できません。 警告エラーのみの場合は、作成を継続するか確認画面が表示されます。

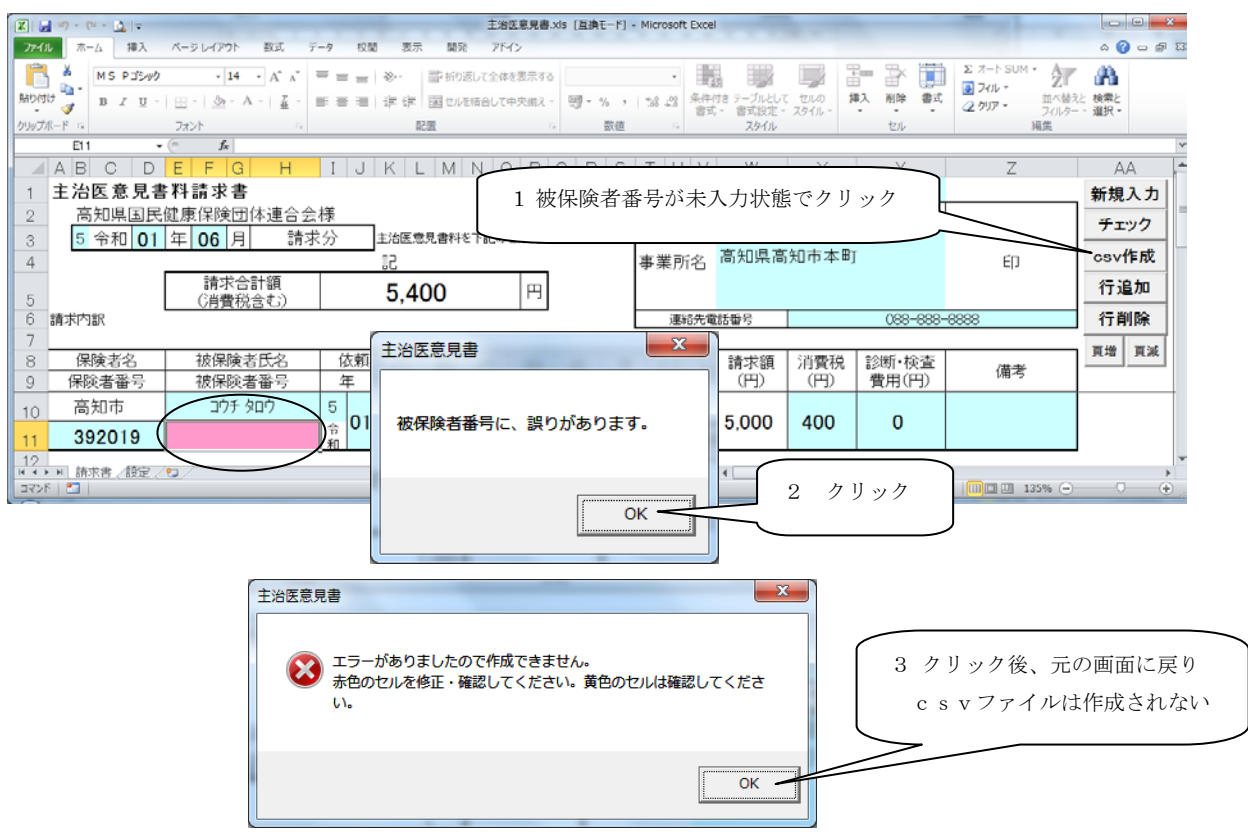

| 🗶 🖬 🕫 - (U - 🛕 🖃                                                         | 主治医意見書.xls [互換モード] - Microsoft Excel                                                                          |                        |
|--------------------------------------------------------------------------|----------------------------------------------------------------------------------------------------|------------------------|
| ファイル ホーム 挿入 ページレイアウト 数式 データ                                              | 校開 表示 開発 アドイン                                                                                                 | ద 🕜 🗆 🗊 🖾              |
| MS PJ\$99 - 11 - A* A* = =                                               | = ※・ ■ 新り返して全体を表示する ・  編 ■ ■ ■ ■ □ Σ パート SUM・ /                                                               | × A                    |
| hib/dt/ <mark>→</mark> B Z U -   ⊞ -   <u>→</u> - A -   <u>∓</u> = = = : | 1日 定 症 国 セルを結合して中央端え - 明 % 、 な ぷ 条件付き テーブルとして セルの 挿入 削除 書式 2 かい 並 か する 書式 き式 き 言式設定 - スタイル - 挿入 削除 書式 2 かい ブイ | く替えと 検索と<br>ルター - 道択 - |
| クリップボード G フォント G                                                         | 配置 5 数値 5 スタイル セル 福集                                                                                          |                        |
| ymd v 2 永 令和1年6月15日                                                      |                                                                                                    | v                      |
|                                                                          | J K L M N I 入力日か7月のとき9月と入力し Z                                                                                 | AA                     |
| 1 王冶医意見書科請求書<br>。   高知風国民健康保險団休連合会様                                      | クリック                                                                                                    |                        |
|                                                                          | 主法库费员委托卡丁环                                                                                                    | チェック                   |
|                                                                          | 12 東業所名。高知県高知市本町 FD                                                                                           | csv作成                  |
| 請求合計額                                                                    | <b>E 400</b>                                                                                                  | 行追加                    |
| 5 (消費税含む)                                                                | 5,400                                                                                                    | 117 AE 704             |
| 6 請求内訳                                                                   | 連結先電話番号 088-888-8888                                                                                          |                        |
| - /<br>8 保険者名 - 被保険者氏名 - 依頼                                              |                                                                                                    | 頁增 頁減                  |
| 9 保険者番号 <u>被保険者番号</u> 年                                                  | 備考 (田)                                                                                                    |                        |
| 10 高知市 コウチ タロウ 5                                                         |                                                                                                    |                        |
| 11 392019 0001234567                                                     | ○   請求年月が、「当月」または「次月」ではありません。    0                                                                            |                        |
|                                                                          |                                                                                                    |                        |
| H 4 → H   請求書 / 設定 / (2)                                                 |                                                                                                    |                        |
|                                                                          |                                                                                                    | 発電していません)              |
|                                                                          | UK                                                                                                    |                        |
|                                                                          |                                                                                                    |                        |
|                                                                          |                                                                                                    |                        |
|                                                                          | 主治医意見書                                                                                                    |                        |
|                                                                          |                                                                                                    |                        |
|                                                                          |                                                                                                    |                        |
|                                                                          | ▲ 警告エラーがありました。作成を継結しますか。                                                                                      |                        |
|                                                                          |                                                                                                    |                        |
|                                                                          |                                                                                                    |                        |
| 3 クリック後、csvファ                                                            | イル作                                                                                                    |                        |
| <b>ポが</b> 継結される                                                          |                                                                                                    |                        |
| リスパール生産ルルにですいる                                                           |                                                                                                    |                        |
|                                                                          |                                                                                                    |                        |

エラーが無い場合、csvファイルの出力先選択画面になります。
 任意のドライブ・フォルダを選択してください。ただし表示されているファイル名は、
 変更しないでください。

① 出力先選択画面

| 🔀 🛃 4) - (4 - 🛕 📼                                                | 主治医意見書.xls (互換モード) - Microsoft Excel                            |             |
|------------------------------------------------------------------|-----------------------------------------------------------------|-------------|
| ファイル ホーム 挿入 ページレイアウ                                              | ♪ト 数式 データ 校開 表示 開発 アドイン                                         | ద 🕜 🗆 🖶 🖾   |
| MS P35-90 - 1                                                    |                                                                 | 検索と         |
|                                                                  |                                                                 | 道択 *        |
| ymd • (* f*                                                      |                                                                 | Y           |
| ▲ A B C D E F<br>→ 主公匠音目書料読載                                     | 登理マ 新しいフォルダー             ・・・・・・・・・・・・・・・・・・・・・・・・・・・・・          |             |
| 1 土冶医息光香科胡米                                                      | iCloud Drive     ドキュメント ライブラリ                                   | 新規人刀        |
| 2 5 今和 01 年 07                                                   | ● iCloud フォト 主治医 並べ替え: フォルターマ 2070                              | チェック        |
| 4                                                                | 名前                                                              | csv作成       |
| 5 (j) 清求                                                         |                                                                 | 行追加         |
| 6 請求内訳                                                           | ■ ピクチャ 変更しない 088-888-8888                                       | 行削除         |
| 7                                                                | EF71                                                            | 百姓 百岁       |
| 8         保険者名         被保修           0         保除考验号         被保修 | <ul> <li>♪ ミュージック</li> <li>新・検査<br/>田(円)</li> <li>備考</li> </ul> |             |
|                                                                  |                                                                 |             |
|                                                                  | - ファイル名(N): 3912345678_71C=201907.CSV 「保存」クリック                  |             |
| 11 392019 0001                                                   | ファイルの種類(I): C S Vデータ (*.CSV)                                    |             |
| /       請求書 / 設定 / ♥] /                                          |                                                                 |             |
|                                                                  |                                                                 | : 充電していません) |
|                                                                  | ● フォルダーの非表示 ツール(L) ▼ 保存(S) キャンセル                                |             |

② 完了画面

| 主治医意見書   | ×     |
|----------|-------|
| 作成が正常に終わ | りました。 |
|          | ОК    |

- ③ 作成中に異常があった場合は確認メッセージ等が表示されます。この場合CSVファイルは作成 されていません。
- ④ 作成されたファイルをCD-Rに書込みしてください。
   詳細は、「エクセル設定・CD書込手順」参照

#### 9. 請求書の印刷

- 請求書シートをエクセルの機能を使用し印刷します。
   印刷機能の詳細はエクセルのマニュアル・ヘルプ等を、ご参照ください。
- 2) ページの最終行明細が次ページにまたがって、印刷されるときの対応

ボタン「頁増」「頁減」をクリックすることにより、行の高さが変わります。これにより 1ページの印刷領域が増減されますので、調整が可能です。(印刷設定を変更しなくてもよい)

| 🗶 🖃 🕫 - 🔃 - 🛕        | <del>-</del>                       |                  |                |           |     |              | 主治            | 医意         | 見書.xls      | [互換] | E-F] | - Micro    | osoft E      | Excel |           |       |       |     |               |                    |                 | - X                          |
|----------------------|------------------------------------|------------------|----------------|-----------|-----|--------------|---------------|------------|-------------|------|------|------------|--------------|-------|-----------|-------|-------|-----|---------------|--------------------|-----------------|------------------------------|
| <b>ファイル</b> ホーム      | 挿入 ページ                             | レイアウト 数式 テ       |                | 姐 表       | 示   | 開発           | アド            | イン         |             |      |      |            |              |       |           |       |       |     |               |                    | ^ ?             | - 6 %                        |
| ■ よ<br>貼り付け<br>・ B Z | ליאלבי<br><u>ש</u> ים - <u>ש</u> י | • 11 • A ∧ ×     | = = =<br>= = = | ≫-<br>律 1 |     | り折り返<br>目セルを | Eして全体<br>結合して | を表示<br>中央: | 示する 🗌       |      | %,   | ∉.0<br>.00 | •<br>.00<br> | 条件付   | き テーブルとして | セルの こ | 揮入 削除 | 書式  | Σ オート SUM -   | A<br>並べ替え<br>フィルター | ● 検索と<br>> 選択 • |                              |
| クリップボード 54           | フォン                                | <b>.</b> 5       |                |           | 配置  |              |               |            |             |      | 数値   |            |              |       | スタイル      |       | セル    |     | 新             | 集                  |                 |                              |
| ymd                  | • (0                               | ▲ 令和1年6月1        | 58             |           |     |              |               |            |             |      |      |            |              |       |           |       |       |     |               |                    |                 | ~                            |
| A B C                | DE                                 | F G H            | ΙJ             | K         | L   | M            | N             | C          | PQ          | R    | S    | Т          | U            | V     | W         | X     | Y     |     | Z             |                    | AA              | , <b>^</b>                   |
| 1 主治医意               | 見書料書                               | 青求書              |                |           |     |              |               |            |             |      |      |            |              |       | 令         | 和1年6月 | 15日   |     |               |                    | 新規入             | . <b>カ</b>                   |
| 2 高知県                | 国民健康                               | 保険団体連合会          | 様              | -         |     |              |               |            |             |      |      |            | 事業           | 前     | ]—K       | 3912  | 3456  | 78  |               |                    | チェッ             | ク =                          |
| 3 5 令和               | 01 年                               | 06 月 請求          | 分              | 主治医       | 意見  | 書料を          | 下記の           | とおり        | り請求し        | ます。  |      |            |              |       | 高知例題      | 病院    | -     | _   |               | ~                  | /_/             | -                            |
| 4                    |                                    |                  |                | 53        |     |              |               |            | _           |      |      | 事          | 前            | 名     | 尚知県尚      | 別中本世  | ]     | ſ   | <u>ь 11 ь</u> |                    | csv1′⊧          | 成                            |
| 5                    |                                    | 請求合計額<br>(消費税含む) |                | 5,4       | 400 | )            |               | F          | Э           |      |      |            |              |       |           |       |       |     | クリツク          |                    | 行追加             |                              |
| 6<br>万<br>万<br>6     |                                    |                  |                |           |     |              |               |            |             |      |      |            | 連絡           | 先電    | 話番号       |       | 088   | 3-8 |               | $\triangleleft$    | 行削              | \$                           |
| 8 保険者                | 2 1                                | 波保険者氏名           | 依頼             | 年月E       | ]   | 作            | 成年月           | 18         | :           | 送付   | 年月   | Β          | 請            | 求     | 請求額       | 消費税   | 診断・   | 検査  | /#书           | 7                  | 頁增 ]            | ₹減 )                         |
| 9 保険者番               | 号 1                                | 波保険者番号           | 年              | 月         | Β   | 年            | . )           | 3 1        | 8           | 年    | 月    | B          | $\boxtimes$  | 分     | (円)       | (円)   | 費用    | (円) | 1/用/5         |                    | $\overline{}$   | $\boldsymbol{\triangleleft}$ |
| 10 高知市               |                                    | コウチ タロウ          | 5              |           | ~_  | 5            |               |            | 5           | 0.1  | 0.5  | 1.5        | 1            | 1     | F 000     | 400   |       |     |               |                    | $\sim$          | _                            |
| 11 39201             | 9 0                                | 001234567        | 令U             | 05        | 00  | 令和           |               | ופי        | U<br>令<br>和 | 01   | 05   | 15         | 在宅           | 新規    | 0,000     | 400   | 0     |     |               |                    |                 |                              |
| 12                   |                                    |                  |                |           |     |              |               |            |             |      |      |            |              |       |           |       |       |     |               |                    |                 | -                            |
| ◀ ♦ ▶ 請求書            | 設定 / 😏 /                           |                  |                |           |     |              |               |            |             |      |      |            |              | I     | 4         |       |       |     |               |                    |                 | •                            |
|                      |                                    |                  |                |           |     |              |               |            |             |      |      |            |              |       |           |       |       |     | III II 139    | o% —               |                 | + "                          |

#### 10. データの保存

 履歴管理のため、前月以前の請求データを保存する場合 「新規入力」により前月以前のデータはクリアされますので、履歴として残しておきたい ときは、「新規入力」の前に、エクセルファイルで名前を付けて保存します。

例えば平成14年8月請求分なら、ファイル名を「主治医意見書.xls」から、 「主治医意見書1408.xls」のように変更し、保存します。

保存機能の詳細はエクセルのマニュアル・ヘルプ等を、ご参照ください。

国保連合会へ CD-R で提出する場合、P.11~P.12 を参照いただき、「csv 作成」ボタンにより作成 された csv ファイルを保存のうえ、提出してください。(エクセルファイルでは受付できません。)

### 11. エラーメッセージ 及び 対応方法

| 機能    | エラーメッセージ                | 対応方法                                            |
|-------|-------------------------|-------------------------------------------------|
| 事業者コ  | 事業者コードに誤りがあります。         | "39"で始まる10桁の数字であるか、確認して                         |
| ード入力  |                         | ください。                                           |
|       |                         | (但し、3桁目の事業所区分コードはアルファ                           |
|       |                         | ベットを許可する。)                                      |
| チェック  | 請求年月が、「当月」または「次月」ではありませ | 請求年月がシステム日付(パソコン内蔵時計                            |
|       | ん。                      | の日付)の年月と等しいか、翌月であることを                           |
|       |                         | 確認してください。警告エラーです。                               |
| チェック  | 請求年月に、誤りがあります。          | 実在しない年月です。正しく修正してください。                          |
| チェック  | 保険者番号に、誤りがあります。         | 実在しない保険者番号です。正しく修正してく                           |
|       |                         | ださい。                                            |
| チェック  | 被保険者番号に、誤りがあります。        | 10桁の数字であるか、確認してください。                            |
| チェック  | 依頼年月日に、誤りがあります。         | 実在しない年月日です。正しく修正してくださ                           |
|       |                         | い。                                              |
| チェック  | 作成年月日に、誤りがあります。         | 実在しない年月日です。正しく修正してくださ                           |
|       |                         | い。                                              |
| チェック  | 送付年月日に、誤りがあります。         | 実在しない年月日です。正しく修正してくださ                           |
|       |                         | い。<br>                                          |
| チェック  | 作成日が請求年月より過去日となっていませ    | 作成日の年月<請求年月であるか、確認して                            |
|       | ん。<br>                  | ください。                                           |
| チェック  | 依頼日≦作成日≦送付日となっていません。    | 依頼日≦作成日≦送付日であるか、確認して                            |
|       |                         |                                                 |
| チェック  | 請求区分に、誤りがあります。          | "1"または"2"であるか、確認してください。                         |
| チェック  | 請求額が求まっていません。作成日・請求区分   | 作成日・請求区分に誤りがあるため請求額が                            |
|       | を止しく人力してください。           | 求まっていません。作成日·請求区分を確認                            |
|       |                         | してくたさい。                                         |
| チェック  | 消費税に、誤りがあります。           | 請求額の消費税額 または 0であることを確                           |
|       |                         | 認してください。                                        |
| チェック  | 診断・検査費用に、誤りがあります。       | 未人力か数字ではありません。止しく修止し<br>ことがたい。 記憶やまたしていたい 思えいたた |
|       |                         | てくたさい。診断検査をしていない場合は0を                           |
|       |                         | 人力しくない。                                         |
| ナエツク  | 診町・快宜賀用か、               | 土石医息見青料請水香で文払いの対象と                              |
|       | 9 •                     | はる' 診町' 快宜負用」は次められています。<br>詰ま中央の確認なしてださい。       |
|       | ニッフタの進供ができていたは!         | 請水内谷の確認をしてたさい。                                  |
| CSV作成 | ナイヘクの牛腩かでさしいません。<br>    | FDかゼツFされしいません。止しくセットしてく<br>ださい、 P1ののた会照         |
|       |                         | /ことい。F123を参照<br>マロムタイン・ジャナンキンシャナ                |
| 1     | 他のエフー内谷の场合              | ア期でぬエフーか充生したと考えられます。                            |